## Solicitudes de Soporte Informático mediante SIMP Gestión

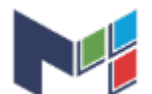

Ministerio Público Provincia de Buenos Aires

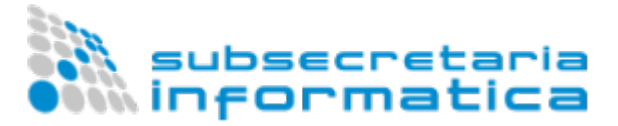

- Introducción
- ¿Que tipo de solicitudes se realizan por medio de "Soporte Informático"?
- ¿Que cosas NO deben solicitarse por medio de "Soporte Informático"?
- ¿Los medios tradicionales dejarán de utilizarse?
- ¿Como ingresar a SIMP Gestión para registrar una solicitud de Soporte Técnico?
  - 1) Usuario con acceso únicamente al proyecto "Soporte Técnico"
    - 2) Usuario que ya utiliza SIMP Gestión para otros proyectos
- ¿Cómo crear una incidencia?
- ¿Cómo modificar o ampliar la información de una incidencia?
  - 1) Editar:
  - 2) Comentar:
  - 3) Adjuntar Archivos:
  - 4) Más: Adjuntar captura de pantalla
  - 5) Resolver Incidencia:
  - ¿Cómo me entero de los avances de una incidencia?
    - 1) Mail:
    - 2) Desde el Panel de Control:
    - 3) Ingresando a la incidencia

## Introducción

Con el fin de agilizar las solicitudes de soporte técnico informático, hemos puesto a disposición de los usuarios del Ministerio Público, un nuevo canal de comunicación con las delegaciones departamentales a través de SIMP Gestión.

El proyecto **"Soporte Informático**" de SIMP Gestión, a partir de éste momento, se convierte en el principal canal de solicitud para éste tipo de requerimientos.

# ¿Que tipo de solicitudes se realizan por medio de "Soporte Informático"?

A través del proyecto "Soporte Informático" de SIMP Gestión, se realizarán las solicitudes habituales referidas a:

- Consultas o solicitud de asesoramiento técnico en el uso de hardware.
- Consultas o solicitud de asesoramiento en el uso de sistemas informáticos del Ministerio Público (SIMP).
- Asesoramiento en software de uso en el Ministerio Público.
- Reportes de errores de sistemas SIMP.
- Problemas de acceso a los sistemas previamente habilitados.
- Inconvenientes para accesos remotos.
- Reemplazos de tonners.
- Conexión y/o configuración de equipos del Ministerio Público.

### ¿Que cosas NO deben solicitarse por medio de "Soporte Informático"?

- Solicitud de equipamiento informático.
- Ampliación de puestos de red.
- · Habilitación de usuarios a sistemas SIMP.
- Cambios masivos de información en sistemas SIMP.

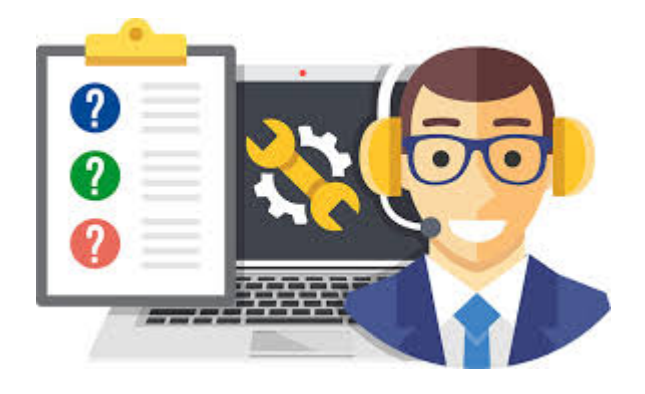

- Solicitud de Capacitaciones programadas.
- Firma Digital.

Este tipo de solicitudes deberán manejarse mediante los procedimientos formales establecidos para cada uno de los casos (SIMP Procedimientos, Mail ofical, etc.)

### ¿Los medios tradicionales dejarán de utilizarse?

No, los medios de comunicación informales que utilizamos hasta el momento, como:

- Pandion
- WhatsApp
- E-mail
- Llamadas telefónicas

Pueden ser utilizados como complemento o refuerzo de la solicitud, dependiendo de la urgencia o la importancia de la situación, pero siempre será imprescindible la creación del ticket/incidencia en el proyecto "**Soporte Informático**" de SIMP Gestión, salvo situaciones de excepción, donde no fuera posible la registración de la solicitud.

# ¿Como ingresar a SIMP Gestión para registrar una solicitud de Soporte Técnico?

Para acceder a SIMP Gestión, deberá ingresar a jira.mpba.gov.ar por medio de su navegador web.

Accedemos al sistema ingresando el usuario (sin @mpba.gov.ar) y la contraseña del dominio.

| $\equiv \int_{\text{SIMP}} \left  \text{GESTION} \right $ Cuadros de mar | ios -                                                                                                    | Buscar | ۹ | ~ | Entrar | ^ |
|--------------------------------------------------------------------------|----------------------------------------------------------------------------------------------------|--------|---|---|--------|---|
|                                                                          | Bienvenido a SIMP Gestión         Usuario       usuario (sin@mpba)         Contraseña       •         Guardar mis datos en este ordenador         No es miembro? Para solicitar una cuenta, póngase en contacto con sus Administradores de JIRA.         Entrar       ¿No puede acceder a su cuenta? |        |   |   |        |   |
|                                                                          | XAtlassian                                                                                                    |        |   |   |        |   |

Una vez dentro de SIMP Gestión, por defecto, nos mostrará un panel de control que dependerá si el usuario utiliza otros proyectos de SIMP Gestión, o solamente accede al proyecto de Soporte Técnico. A continuación, se describen ambos casos:

#### 1) Usuario con acceso únicamente al proyecto "Soporte Técnico"

Se mostrará en su escritorio, un panel de control donde podrá visualizar:

| ≡ | SIMP GESTION | Cuadros de mandos - | Proyectos - | Incidencias - | Crear | Buscar | Q |
|---|--------------|---------------------|-------------|---------------|-------|--------|---|
|   |              |                     |             |               |       |        |   |

#### System Dashboard

| Resultado del Filtro: Repor  | rtadas por mí PENDIENTES     |                          |                   |
|------------------------------|------------------------------|--------------------------|-------------------|
| Clave Resumen<br>SPT-52 1231 | Responsable<br>Ulises Rigone | Actualizada<br>14/abr/20 | Estado<br>ABIERTO |
| 1–1 de <u>1</u>              |                              |                          |                   |
| Resultado del Filtro: Repor  | rtadas por mí RESUELTAS      |                          |                   |
| No se han encontrado issues  | coincidentes.                |                          |                   |

#### Referencias:

| Reportadas por mí, pendientes de resolución                    |   |
|----------------------------------------------------------------|---|
| Reportadas por mí, resueltas                                   |   |
| Mi última actividad                                            |   |
| Cuadro de texto para buscar por descripción o número de ticket | 7 |

## 2) Usuario que ya utiliza SIMP Gestión para otros proyectos

Seguramente, tendrá otro panel de control preestablecido, correspondiente a sus proyectos.

Recomendamos, en este caso, acceder al Link System Dashboard. Abrirá la siguiente pantalla. Hacer clic en "añádalo como favorito".

|                                                                                                    | Cuadros de mandos - Proyecto      | s - Incidencias -                                                                                          | Agile                        | Crear                                            |                                      | Buscar                    |  |
|----------------------------------------------------------------------------------------------------|-----------------------------------|----------------------------------------------------------------------------------------------------|------------------------------|--------------------------------------------------|--------------------------------------|---------------------------|--|
| A El panel que está vie                                                                                     | ndo solo aparecerá temporalmente, | dado que no lo ha a                                                                                        | iñadido com                  | o favorito. Para que e                           | el panel aparezca de forma permanent | e, añádalo como favorito. |  |
| Sinamili (Salihoan)<br>Filma (Salihoan)                                                                     | System Dashboa                    | rd                                                                                                    |                              |                                                  | _                                    |                           |  |
| Balan (Ang)<br>Balan (Kanak (Kanak<br>BagamaCAA)<br>Tanak (Kanaka)<br>Kanaka (Kanaka)<br>Balan (Kana (Kanak |                                   | onfiguración calibat de<br>configuración calibat de<br>configuración<br>non calibatenes<br>non calibatenes | -11 - prior<br>9 - 12 - 2003 | -4 - ATORA - NAVANJAR<br>Na - Navati Na - La - N | A a state from a                     | 11-12-1                   |  |
| Mile Recollections<br>Statistical Proc<br>Milescole accelle                                                 |                                   | osfiljane (in arthur 19<br>India ar 11 agustatio                                                           | 0230                         | 10-01100-034-0100<br>00-00340-034-04-0           |                                      |                           |  |

Una vez añadido como favorito, aparecerá a la izquierda de la pantalla para seleccionarlo cuando quiera.

Igualmente, independientemente del panel de control que se muestre en su escritorio, puede realizar las búsquedas que dese desde "buscar"

## ¿Cómo crear una incidencia?

Hacer clic en el menú superior, sobre la opción "Crear":

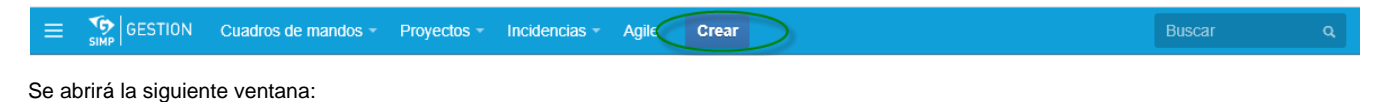

| Crear incidencia                       | I                                                                                                    | 🏥 Configurar Campos ᠇             |
|----------------------------------------|----------------------------------------------------------------------------------------------------|-----------------------------------|
| Proyecto*<br>Tipo de Incidencia*       | Soporte Informático    Soporte Informático   Mesa de ayuda  Algunos tipos de incidencia no están disponibles debido a alguna incompo campos o a asociaciones con flujos de trabajo. | atibilidad en la configuración de |
| Resumen*                               |                                                                                                    | 3                                 |
| Descripcion                            |                                                                                                    | 4                                 |
| ¿Involucra alguno<br>de los siguientes | Ninguno T                                                                                                    |                                   |
| Teléfono de contacto                   |                                                                                                    | 6                                 |
| Aajunto                                | Drop files here to attach them<br>or<br>Select files                                                                                                    |                                   |
|                                        |                                                                                                    | Crear otra Crear Cancelar         |

1) Proyecto: si el usuario se encuentra habilitado en otros proyectos de SIMP Gestión, deberá seleccionar "Soporte Técnico".

2) Tipo de Incidencia: este proyecto, solo permite "Mesa de Ayuda".

3) Resumen: indicar un título representativo, que a primera vista, se pueda identificar de que se trata la solicitud.

4) **Descripción**: en caso de ser necesario, ampliar el detalle del requerimiento.

5) **¿Involucra alguno de los siguientes sistemas? [Opcional]**: En caso de que el reporte se relacione con algún sistema específico, podrá seleccionarlo de la lista desplegable

| Involucra alguno  | Ninguno 🔻                  |
|-------------------|----------------------------|
| de los siguientes | Ninguno                    |
| sistemas?         | SIMP Administración        |
|                   | SIMP Civil                 |
|                   | SIMP Curadurías            |
|                   | SIMP Declaraciones Juradas |
|                   | SIMP Estadísticas          |
|                   | SIMP Ibio                  |
|                   | SIMP Inmuebles             |
|                   | SIMP Penal                 |
|                   | SIMP Penal - Mesa Virtual  |
|                   | SIMP Personal              |
|                   | SIMP Procedimientos        |
|                   | Otro sistema               |

6) **Teléfono de Contacto [Opcional]:** podrá indicar un teléfono para que personal de informática se comunique con el informador, en caso de ser necesario.

7) Adjunto [Opcional]: el sistema brinda la posibilidad de adjuntar un archivo de cualquier tipo. Esto puede ser de mucha ayuda para una mejor comunicación con el receptor de la incidencia. Por ejemplo, se puede capturar una foto de la pantalla indicando de manera gráfica y objetiva lo que el informador necesita expresar.

Posteriormente, presionar el botón "Crear".

Una vez creada, podrá verla en su panel de control, saber quien es el responsable, e ingresar para verificar o modificar la información, u observar el avance y los comentarios realizados en la incidencia.

System Dashboard

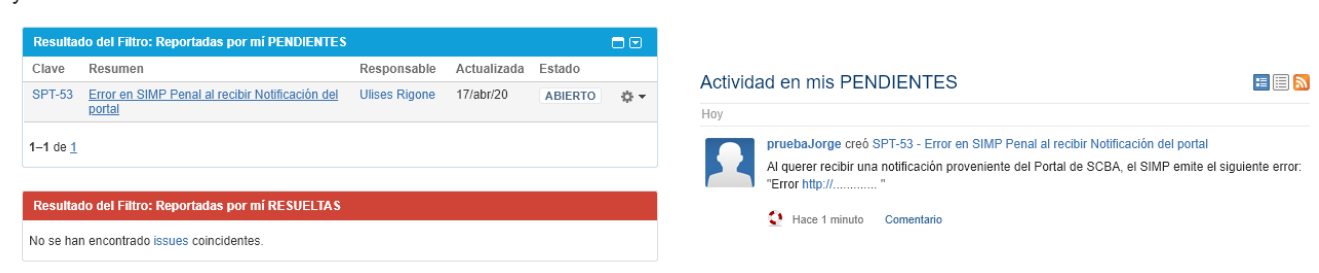

Herramientas

## ¿Cómo modificar o ampliar la información de una incidencia?

En el ejemplo, si hacemos clic sobre la incidencia SPT-53, abrirá la siguiente ventana:

|                                                                                        | Cuadros de mandos - Pi                              | royectos - Incidencias - Crea                 | T.                                                                  |                                                        | Buscar                                                                         | ۹ 🛛 ד 🛓 ד           |  |  |  |
|----------------------------------------------------------------------------------------|-----------------------------------------------------|-----------------------------------------------|---------------------------------------------------------------------|--------------------------------------------------------|--------------------------------------------------------------------------------|---------------------|--|--|--|
| Soporte Informático / SPT-53<br>Error en SIMP Penal al recibir Notificación del portal |                                                     |                                               |                                                                     |                                                        |                                                                                |                     |  |  |  |
| Editar CC<br>(1)<br>Detailes                                                           | Adjuntar Archivos                                   | Más • Resolver Incidencia                     |                                                                     | Personas                                               |                                                                                | 🖆 🐺 Exportar 👻      |  |  |  |
| Tipo:<br>Prioridad:<br>Componente(s):<br>Etiquetas:                                    | ♦ Mesa de ayuda<br>↑ Mayor<br>Ninguno<br>Ninguno    | Estado:<br>Resolución:<br>Nivel de Seguridad: | ABIERTO (Ver Flujo de Trabajo)<br>Sin resolver<br>privado (privado) | Responsable:<br>Informador:<br>Votos:<br>Observadores: | <ul> <li>Ulises Rigone</li> <li>pruebaJorge</li> <li>Dejar de obsen</li> </ul> | var esta incidencia |  |  |  |
| Descripción<br>Al querer recibir una<br>"Error http://                                 | notifiCación proveniente del Po                     | ortal de SCBA, el SIMP emite el siguie        | inte error:                                                         | Fechas<br>Creada:<br>Actualizada:                      | Hace 29 minutos<br>Hace 29 minutos                                             |                     |  |  |  |
| Todavía no hay com                                                                     | Bitácora de Trabajo<br>entarios en esta incidencia. | Histórico de Cambios Actividad                | Transitions Issue Signs Information                                 |                                                        |                                                                                |                     |  |  |  |

#### 1) Editar:

Habilita la edición del resumen y el detalle. También se puede editar haciendo clic sobre dichos campos.

#### 2) Comentar:

Permite ingresar un comentario sobre la incidencia. Es posible también, hacerlo presionando el botón "Comentar" de la parte inferior de la pantalla.

#### 3) Adjuntar Archivos:

Permite adjuntar archivos de cualquier tipo.

#### 4) Más: Adjuntar captura de pantalla

Entre las acciones que propone el botón más, se destaca "Adjuntar captura de pantalla".

|   | Adjuntar Archivos      | Más 👻 |  |  |  |  |  |  |  |
|---|------------------------|-------|--|--|--|--|--|--|--|
|   | Adjuntar captura de pa |       |  |  |  |  |  |  |  |
| N | Agregue su Volo        |       |  |  |  |  |  |  |  |
| ٨ | Dejar de Observar      |       |  |  |  |  |  |  |  |
| g | Clonar                 |       |  |  |  |  |  |  |  |
| g | MPBA Clonar =          |       |  |  |  |  |  |  |  |
|   | MPEA Clonar ++         |       |  |  |  |  |  |  |  |
|   | Etkpuetas              |       |  |  |  |  |  |  |  |

Al presionar la opción indicada, se abrirá la siguiente ventana:

| Adjuntar captura de pantalla                                               |
|----------------------------------------------------------------------------|
| Take a screenshot:     PrtScn       Paste the image:     Ctrl + v          |
| Su imagen se pegará aquí                                                   |
| Nombre de archivo* screenshot-1                                            |
| Un nombre de archivo que se ha de usar como nombre de la imagen<br>adjunta |
| Cargar Cancelar                                                            |

Esto permite, en caso de ser necesario, capturar la pantalla de error de la computadora, y pegarla en la incidencia.

Para ello, es necesario tener activa la ventana que contiene lo que se desea mostrar y presionar la tecla Print Screen (Prt Scn ó Imp Pnt). Posteriormente, sobre la ventana de SIMP Gestión (imágen anterior), presionar las teclas Ctrl + v.

Recomendamos siempre capturar la pantalla completa, es decir, por ejemplo: ante un error de SIMP, "sacar una foto" de la pantalla donde se vean las ventanas de SIMP previamente abiertas, el nombre de usuario, la hora de la PC, etc.

#### 5) Resolver Incidencia:

Generalmente, la resolución de la incidencia estará a cargo del informático responsable, aunque, en determinadas circunstancias, puede ser resuelta por el creador.

Un ejemplo puede ser un error temporal, debido a problemas del proveedor de Internet. Al normalizarse la situación, el informador podría poner cómo resuelta la incidencia.

Al presionar "Resolver", se abrirá la siguiente ventana:

| Resolver Incider   | ncia                                                                                   | A                                                                     |
|--------------------|----------------------------------------------------------------------------------------|-----------------------------------------------------------------------|
| () Resolviendo una | incidencia se indica que los desarrollad                                               | ores han resuelto la incidencia y la dan por concluida.               |
| Resolución*        | Arreglado                                                                              | 0                                                                     |
| Adjunto            | Arreglado<br>No Arreglado<br>Duplicado<br>Incompleto<br>No se pudo reproducir<br>Listo | ionado<br>10,00 MB. Por favor comprima los ficheros que ocupen más de |
| Comentario         | ■ ⑦ ■ ✓ Visible por todos los usua                                                     | ios                                                                   |
|                    |                                                                                        |                                                                       |
|                    |                                                                                        | Resolver Cancelar                                                     |

Es necesario seleccionar el tipo de resolución, y detallar un comentario. En el ejemplo: "se solucionó al normalizarse la conexión a internet".

## ¿Cómo me entero de los avances de una incidencia?

Cada modificación que se realice sobre una incidencia reportada por mí, conllevará las siguientes acciones:

#### 1) Mail:

SIMP Gestión envía mail al informador sobre los cambios, comentarios o resolución de la incidencia.

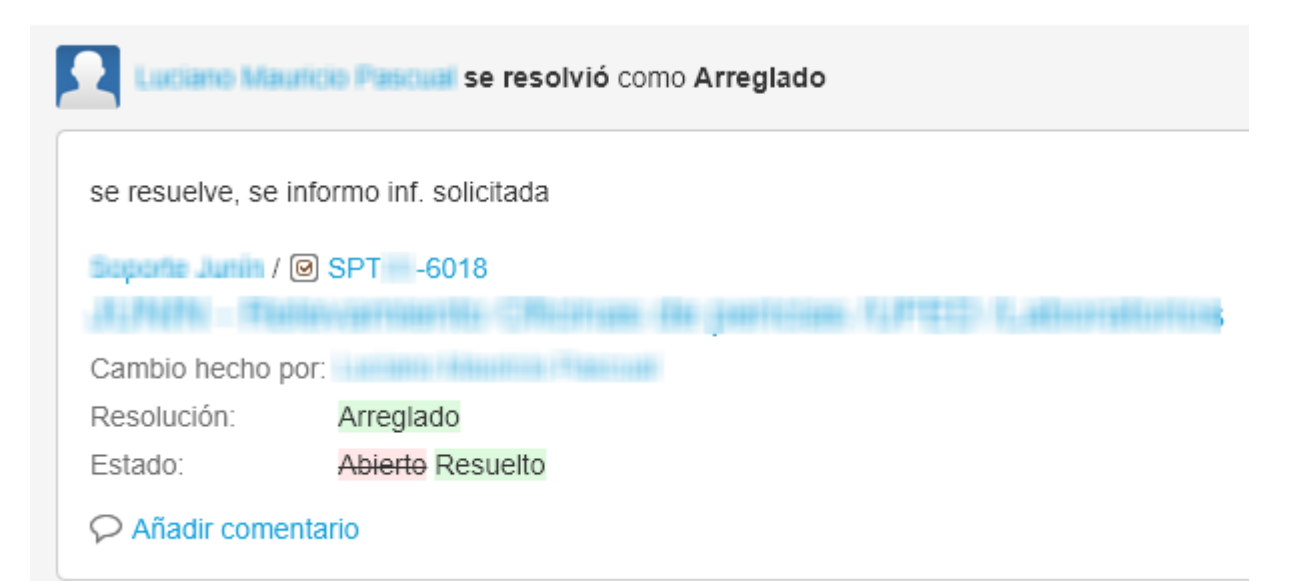

## 2) Desde el Panel de Control:

En caso de resolverse, dejará de estar en pendientes y pasará a la grilla de "Resueltas". Además, se mostrarán las actividades recientes de mis incidencias en la parte derecha de la pantalla.

| System  | n Dashboard                                              |             |          |                             | 🏟 Herramientas                              |
|---------|----------------------------------------------------------|-------------|----------|-----------------------------|---------------------------------------------|
| Result  | ado del Filtro: Reportadas por mí PENDIENTES             |             |          | Flujo de Actividad          |                                             |
| No se h | an encontrado issues coincidentes.                       |             |          | Actividad en mis PENDIENTES | E 🗐 🔊                                       |
| Result  | ado del Filtro: Reportadas por mí RESUELTAS              |             |          | Hoy                         | nal al recibir Notificación del portal como |
| Clave   | Resumen                                                  | Resueltos + | Estado   | 'Arreglado'                 |                                             |
| SPT-53  | B Error en SIMP Penal al recibir Notificación del portal | 17/abr/20   | RESUELTO | Hace 2 minutos Comentario   |                                             |

## 3) Ingresando a la incidencia

Podemos acceder a la incidencia desde el panel de control haciendo clic en la incidencia, o poniendo descripción o el código (en el ejmplo SPT-53) en el cuadro de texto buscar.

| Soporte Informático / SPT-53<br>Error en SIMP Penal al recibir Notificación del portal              |                 |                     |                                 |
|----------------------------------------------------------------------------------------------------|-----------------|---------------------|---------------------------------|
| Editar      Comentar      Adjuntar Archivos      Más      Cerrar Incidencia      Reabrir Incidencia |                 |                     |                                 |
| Detalles                                                                                            |                 |                     |                                 |
| Tipo:                                                                                               | 💽 Mesa de ayuda | Estado:             | RESUELTO (Ver Flujo de Trabajo) |
| Prioridad:                                                                                          | ↑ Mayor         | Resolución:         | Arreglado                       |
| Componente(s):                                                                                      | Ninguno         | Nivel de Seguridad: | privado (privado)               |
| Etiquetas:                                                                                          | Ninguno 🥒       |                     |                                 |

Dentro de la incidencia, se observarán los comentarios, cambio y el estado de la misma.

En caso de encontrarse en estado "Resuelto", pero el usuario informador considera que el problema continúa, podrá "Reabrir incidencia", indicando los motivos correspondientes.